# CALCULATING THE COMMISSION DES NORMES DU TRAVAIL'S (CNT) CONTRIBUTIONS

# OBJECTIVE

This document displays all the configurations needed for **maestro**\* to perform the *Commission des normes du travail*<sup>1</sup> (CNT) contributions' calculation. Some calculation validation options are also displayed.

## SUMMARY

- Government Tables
- <u>Configuration</u>
- Employee Management
- Work Categories
- <u>Trades</u>
- Earning/Deduction Codes

#### **Government Tables**

**Maestro**\* > Time Management > Maintenance > Payroll > **Government Tables** 

In the **Labour Standards** section, under the **Provincial Rates** tab, enter the needed information for the following fields:

- Max. Labour
- Rate
- Remittance Account

<sup>&</sup>lt;sup>1</sup>The Commission des normes du travail (Labour Standards Commission) is a sub-organization of the Comission des normes, de l'équité, de la santé et de la sécurité au travail, the CNESST.

| Detail              |                       |                |                  |                  |                     |                 |                    |                 |
|---------------------|-----------------------|----------------|------------------|------------------|---------------------|-----------------|--------------------|-----------------|
| Cod                 | e QUE                 | Description (  | )uébec           |                  |                     |                 |                    |                 |
| Provincial Rates Fe | deral Rates Provincia | al Tax Federal | Tax Additional   | Fields           |                     |                 |                    |                 |
| Employer Nun        | ber 1001489247850     | H1             |                  | Provincial Rer   | nittance Account    | 34710           |                    |                 |
|                     | Remittance            |                | Employee         |                  | Emp                 | loyer           | Other              |                 |
|                     | Account               | Factor/Rate    | Basic Exempt.(\$ | )Annual Max.(\$) | Factor/Rate         | Annual Max.(\$) | Insurance Tax R    | ate 9,0000      |
| 0                   | PP                    | 0,053250       | 3 500,00         | 2 737,05         | 1,000000            |                 | PBB Sour           | ce Provincial ~ |
| Parental Insura     | се                    | 0,005480       |                  | 391,82           | 0,007670            | 548,41          |                    |                 |
| Healthcare Deduct   | ion 34730             |                |                  |                  | 0,027000            |                 |                    |                 |
|                     |                       |                |                  |                  |                     |                 |                    |                 |
| Safety Board        |                       |                |                  |                  |                     |                 | Labour Standar     | ds              |
| So                  | rce Provincial ~      | W/C - CSS      | Provision        | Exclud           | e Taxable Ben       | efits           | Max. Labour        | 71 500,00       |
| Remittance Acco     | Remittance Account    |                | 0,1234           |                  | ilig / Board / Loui | ying            | Rate               | 0,080           |
| I I                 | aximums               | Remittance A   | ccount 34710     |                  | si<br>af a Vehicle  |                 | Remittance Account | 34727           |
| CNESST Weekly       | Annual                | Provision A    | ccount 11810     |                  | Interest Loan       |                 |                    |                 |
| 1 37                | 1,31 71 500,00        | )              |                  | Share            | e Purchase Option   |                 |                    |                 |
|                     |                       |                |                  | Othe             | r Benefits          |                 |                    |                 |
|                     |                       |                |                  | Healt            | h Insurance         |                 |                    |                 |
|                     |                       |                |                  | Othe             | r Insurance         |                 |                    |                 |
|                     |                       |                |                  |                  |                     |                 |                    |                 |

#### Configuration

**Q** maestro\* > Time Management > Maintenance > Payroll > Configuration

- I. In the **General** group:
  - Applicable Sectors for CCQ Unions field: Select the Sectors 1 to 5 value.
- 2. In the **Accounts** group:
  - Labour Standards Commission Account field: Indicate the general ledger account where all provisions concerning the contributions to be paid to the *Commission des normes du travail du Québec* will be recorded.

#### How To?

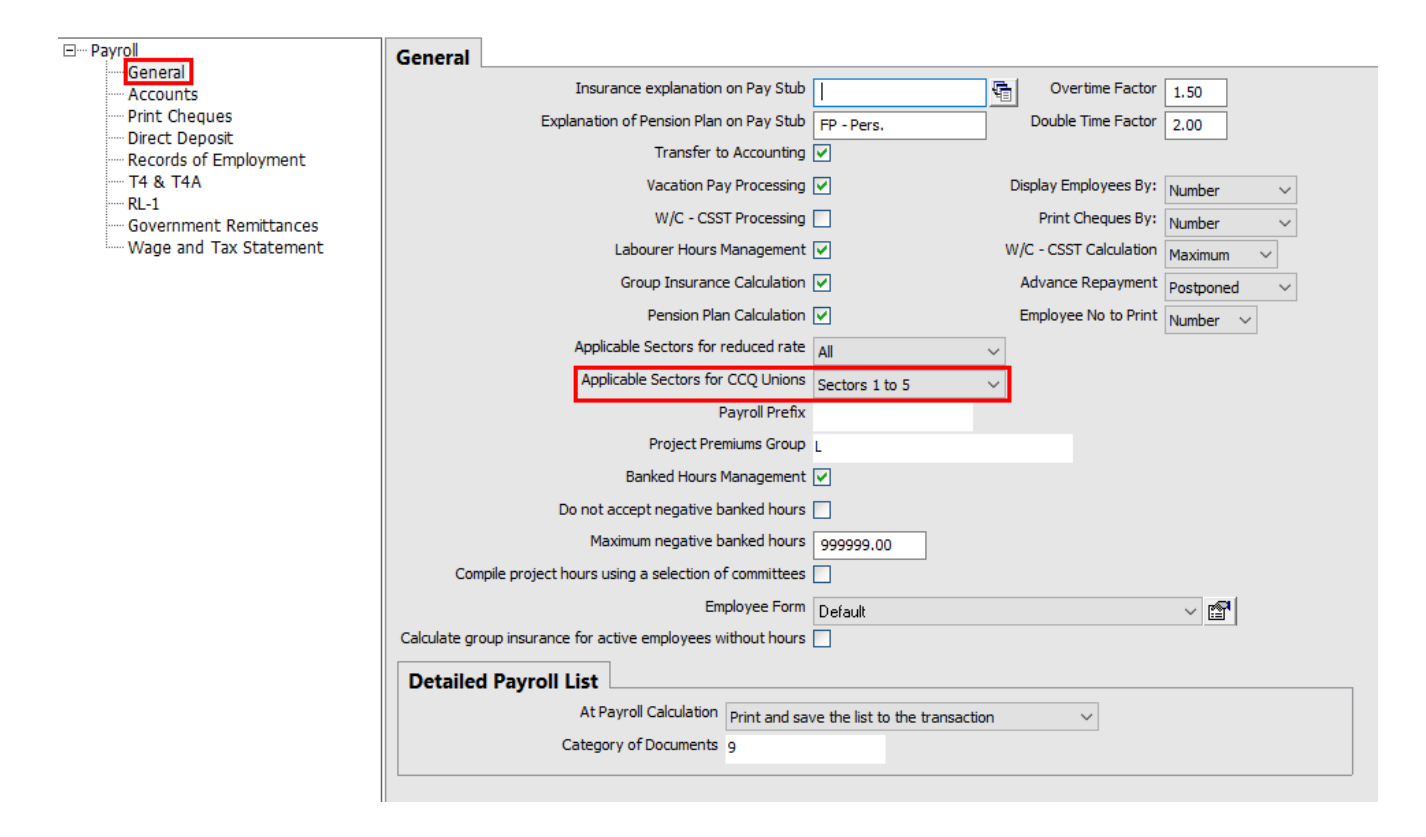

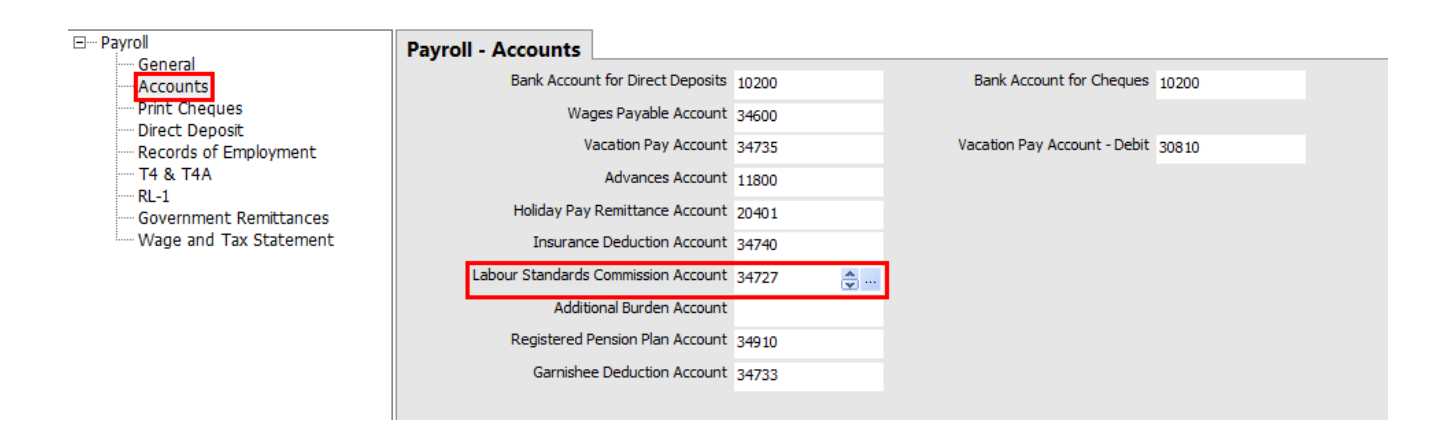

#### **Employee Management**

O,

maestro\* > Time Management > Maintenance > Payroll > Employee Management

#### Default Values section of the **Payroll Information** tab:

• **Sector** field: select the 0 - N/A (not-applicable) value.

| Number 1       Last Name       Côté       Alpha Code         First Name       Raymond       Status       Active         Employee ID       Payroll Information       Other Modules       Bonuses and Deductions       Income Taxes       Additional Fields       Cumulatives       History       Accumulators       Tra         Payroll Calculation       Vacation Pay Rate       Vacation Pay Rate       Group Insurance       Group Insurance         Salary Type       Hourly       Number of Hours       0,00       Sector 0       0,00       Sectors 1 to 5       0,00         Balances       Total Worked Hours       352,00       Sick Leave Balance       0,00       Deduction       Maximu       Tax. Benefits       Tax Ded.         Total Days Worked       30,00       Holiday Pay Balance       0,00       Employee       0.00       0.00       Health       Other                                                                                                    |
|----------------------------------------------------------------------------------------------------|
| First Name       Raymond       Status       Active         Employee ID       Payroll Information       Other Modules       Bonuses and Deductions       Income Taxes       Additional Fields       Cumulatives       History       Accumulators       Train and the status         Payroll Calculation       Vacation Pay Rate       Vacation Pay Rate       Vacation Pay Rate       Income Taxes       Additional Fields       Cumulatives       History       Accumulators       Train and the status         Salary Type       Hourly       Number of Hours       0,00       Sector 0       0,00       Sectors 1 to 5       0,00         Start Banking Hours After       0,00       Start Date       2006-11-03       Group Insurance         Total Worked Hours       352,00       Sick Leave Balance       0,00       Deduction       Maximu       Tax. Benefits       Tax Ded.         Total Days Worked       30,00       Holiday Pay Balance       0,00       Employee       0.00       0.00       Health       Other |
| Employee ID       Payroll Information       Other Modules       Bonuses and Deductions       Income Taxes       Additional Fields       Cumulatives       History       Accumulators       Tra          Payroll Calculation       Salary Type       Hourly       Number of Hours       0,00       Sector 0       0,00       Sectors 1 to 5       0,00         Balances       Sick Leave Balance       0,00       Deduction       Maximu       Tax. Benefits       Tax. Ded.         Total Days Worked       30,00       Holiday Pay Balance       0,00       Employee       0.00       0.00       Health       Other                                                                                                    |
| Payroll Calculation       Vacation Pay Rate         Salary Type       Number of Hours       0,00         Hourly Rate       50,0000         Start Banking Hours After       0,00         Start Banking Hours After       0,00         Start Banking Hours After       0,00         Start Banking Hours After       0,00         Start Date       2006-11-03         Group Insurance       Start Date         Start Date       2006-11-03         Total Worked Hours       352,00         Sick Leave Balance       0,00         Deduction       Maximu         Tax. Benefits       Tax Ded.         Health       Other                                                                                                    |
| Salary Type       Hourly       Number of Hours       0,00       Sector 0       0,00       Sectors 1 to 5       0,00         Hourly Rate       50,0000       Start Banking Hours After       0,00       Sector 0       0,00       Sectors 1 to 5       0,00         Balances       Total Worked Hours       352,00       Sick Leave Balance       0,00       Deduction       Maximu       Tax. Benefits       Tax Ded.         Total Days Worked       30,00       Holiday Pay Balance       0,00       Employee       0.00       0.00       Health       Other                                                                                                    |
| Hourly Rate       50,0000         Start Banking Hours After       0,00         Balances       Group Insurance         Total Worked Hours       352,00         Sick Leave Balance       0,00         Total Days Worked       30,00         Holiday Pay Balance       0,00         Employee       0.00         Total Days Worked       30,00                                                                                                    |
| Start Banking Hours After     0,00     Group Insurance       Balances     Start Date     2006-11-03     Group Insurance       Total Worked Hours     352,00     Sick Leave Balance     0,00     Deduction     Maximu     Tax. Benefits     Tax. Ded.       Total Days Worked     30,00     Holiday Pay Balance     0,00     Employee     0.00     0.00     Health     Other                                                                                                    |
| Balances     Deduction     Maximu     Tax. Benefits     Tax Ded.       Total Days Worked     30,00     Holiday Pay Balance     0,00     Employee     0.00     0.00     Health     Other                                                                                                    |
| Total Worked Hours     352,00     Sick Leave Balance     0,0     Deduction     Maximu     Tax. Benefits     Tax Ded.       Total Days Worked     30,00     Holiday Pay Balance     0,00     Employee     0.00     0.00     Health     Other                                                                                                    |
| Total Days Worked     30,00     Holiday Pay Balance     0,00     Employee     0.00     0.00     Health     Other                                                                                                    |
|                                                                                                    |
| Total Banked Hours         0,00         Employer         0.00         0.00         Prov./St.         0.00         0.00                                                                                                    |
| Fed. 0.00 0.00 0.00                                                                                                    |
| Sector 0 - N/A                                                                                                    |
| Annex Status V                                                                                                    |
| Region Pension Plan                                                                                                    |
| CCQ Union 1 CSN SYND NICO Deduction Rate Hourly Rate Provincial/State Federal                                                                                                    |
| Optional Deduction No V Initiation Weeks 0                                                                                                    |
| Employer 0.00 0.00 Definition                                                                                                    |
| Miscellaneous                                                                                                    |
| Work Category 1 admin Hre Amount 0,00 Deduct Provincial/State Federal                                                                                                    |
| SIN         123 454 555         SSN         % Salary         0,00         Net         ~         Amount on Net Pay         0,00                                                                                                    |
| W/C - CSST Rate 0,000 Maximum Amount 0,00 Reference No.                                                                                                    |
| Occupation Direct Deposit                                                                                                    |
| CCQ Customer No Transit No Account                                                                                                    |
|                                                                                                    |
|                                                                                                    |

If an employee works in various sectors, only the hours in the 0 sector will be taken into consideration for the CNT contributions calculation.

### **Work Categories**

Q,

maestro\* > Time Management > Maintenance > Payroll > Define Work Categories

The Subject to Labour Standards box must be checked for the specific work category.

| File View Options Tools Template     View Options Tools Template     Void View View View     View Options Name     View Options     View Options |
|----------------------------------------------------------------------------------------------------|
| Code 905 Name Électricien Description Électrique   Prov./State QUE Committee 1   Main Fields   Category Accounts Pay Stub Additional Fields     Sector 0 Sectors 1 to 5   Statutory Holiday Pay Rate 0,0   Vacation 13,00   3. Committee 3. Committee   W/C - CSST Rate   0,000                                                                                                    |
| Code 905 Name Électricien Description Électrique   Prov./State QUE Committee 1   Main Fields   Category Accounts Pay Stub Additional Fields     Sector 0 Sectors 1 to 5   Statutory Holiday Pay Rate 0,0   Vacation 13,00   13,00 13,00   3 - Committee 3 - Committee   W/C - CSST Rate   0,000   Additional Burden 0,000                                                                                                    |
| Code 905 Name Électricien Description Électrique   Prov./State QUE Committee 1     Main Fields Category Accounts Pay Stub Additional Fields     Sector 0 Sectors 1 to 5   Statutory Holiday Pay Rate 0,0   Vacation 13,00 13,00   Vacation Pay Method 3 - Committee   W/C - CSST Rate   0,000   Additional Burden 0,000                                                                                                    |
| Prov./State QUE       Committee 1         Main Fields       Category Accounts       Pay Stub       Additional Fields         Sector 0       Sectors 1 to 5         Statutory Holiday Pay Rate       0,0         Vacation       13,00       13,00         Vacation Pay Method       3 - Committee       3 - Committee         W/C - CSST Rate       0,000         Additional Burden       0,000                                                                                                    |
| Main Fields       Category Accounts       Pay Stub       Additional Fields         Sector 0       Sectors 1 to 5         Statutory Holiday Pay Rate       0,0         Vacation       13,00         Vacation Pay Method       3 - Committee         W/C - CSST Rate       0,000         Additional Burden       0,000                                                                                                    |
| Sector 0Sectors 1 to 5Statutory Holiday Pay Rate0,0Vacation13,00Vacation Pay Method3 - CommitteeV/C - CSST Rate0,000Additional Burden0,000                                                                                                    |
| Sector 0       Sectors 1 to 5         Statutory Holiday Pay Rate       0,0         Vacation       13,00       13,00         Vacation Pay Method       3 - Committee       3 - Committee         W/C - CSST Rate       0,000         Additional Burden       0,000                                                                                                    |
| Statutory Holiday Pay Rate     0,0       Vacation     13,00       Vacation Pay Method     3 - Committee       W/C - CSST Rate     0,000       Additional Burden     0,000                                                                                                    |
| Vacation     13,00     13,00       Vacation Pay Method     3 - Committee     3 - Committee       W/C - CSST Rate     0,000       Additional Burden     0,000                                                                                                    |
| W/C - CSST Rate     0,000       Additional Burden     0,000                                                                                                    |
| W/C - CSST Rate0,000Additional Burden0,000                                                                                                    |
| Additional Burden 0,000                                                                                                    |
|                                                                                                    |
|                                                                                                    |
| By default, hours are from Project V                                                                                                    |
| Subject to Labour Standards 🔽 Electrician/PBB 🔽                                                                                                    |
|                                                                                                    |
| To balance the complete payment of vacation pay                                                                                                    |
| Project Activity Group                                                                                                    |
|                                                                                                    |
| Overtime Calculation Code                                                                                                    |
| Coridian Interface                                                                                                    |
| Code for Regular Time Overtime Double Time                                                                                                    |
|                                                                                                    |
| TECT Edit Palaceta Cursor                                                                                                    |

#### Trades

Q maestro\* > Time Management > Maintenance > Payroll > Define Trades

The **Not Governed** box must be checked for the specific trade.

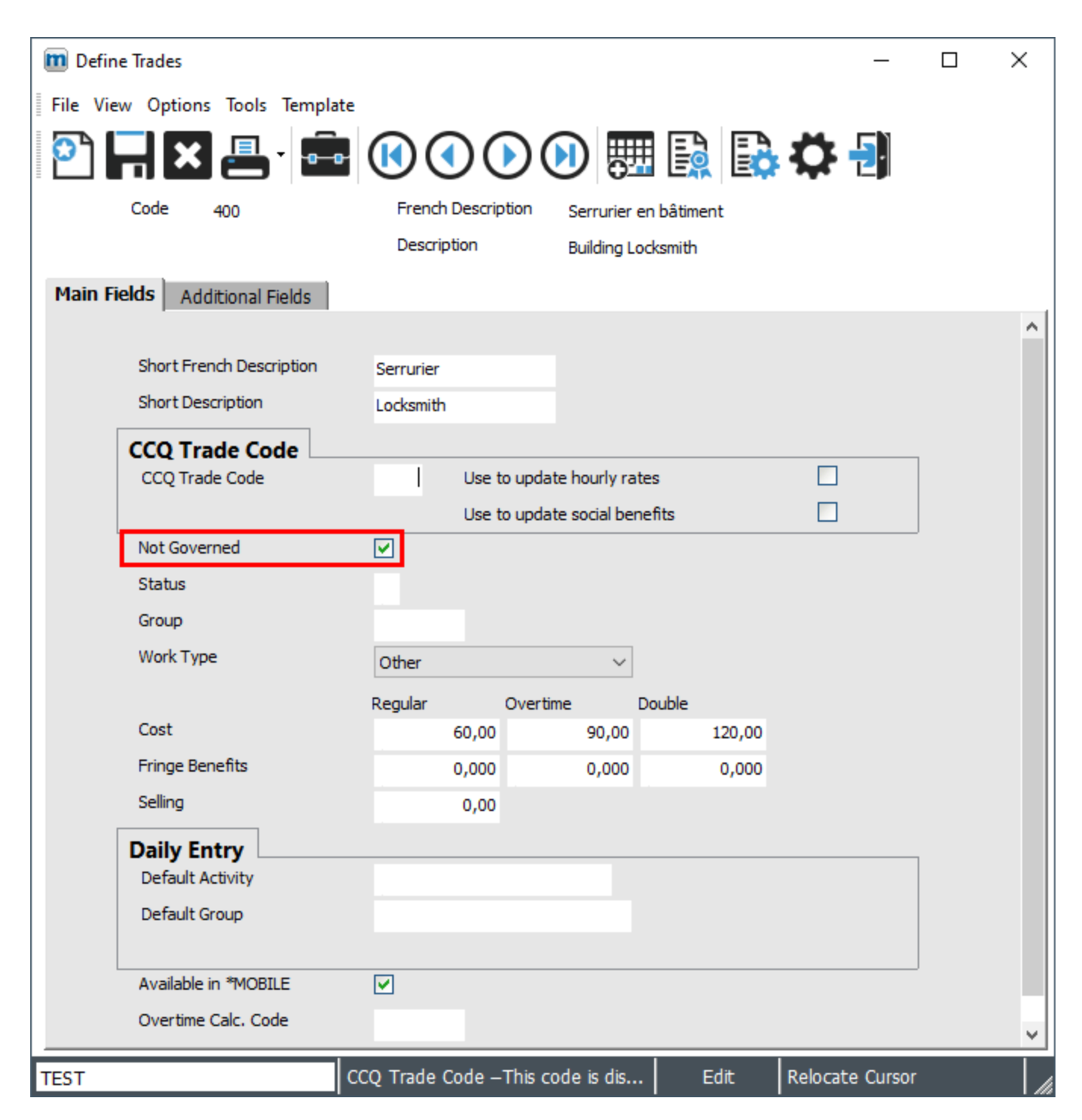

### Earning/Deduction Codes

maestro\* > Time Management > Maintenance > Payroll > Define Earning/Deduction Codes

In the **Payroll Calculation** tab:

• Affects Union Calculations field: The for Earnings box must be checked.

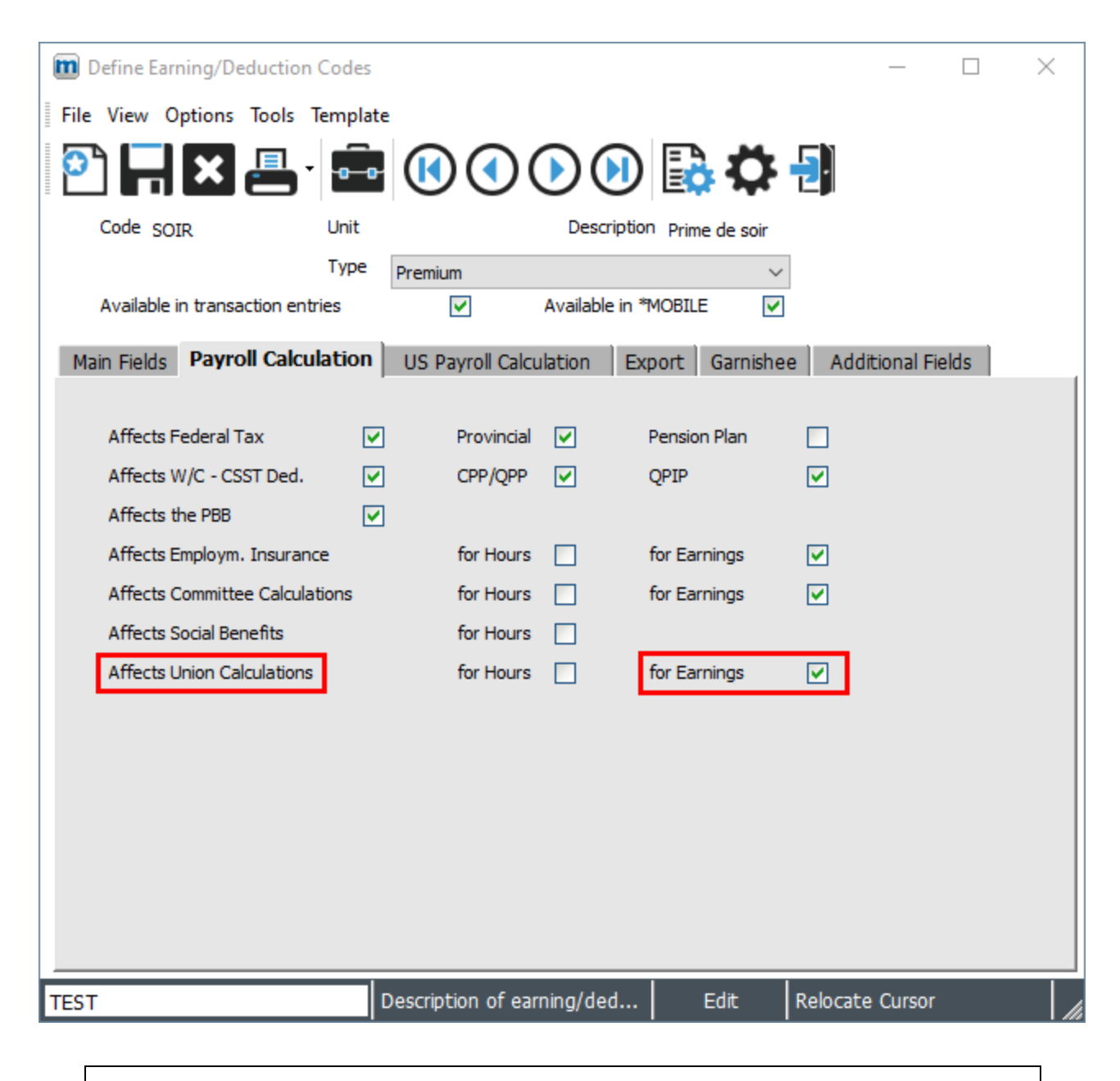

The CNT is calculated from the sector 0 premiums for which the **Affects Union Calculations - for Earnings** box is checked.

She can also be calculated from the **Employee Management** (**Income Taxes** tab) provincial taxable amenities and the group insurance provincial taxable amenities.

# STEPS

D

### **CNT Calculation Validation**

Maestro\* offers four validation options:

How To?

- Miscellaneous Reports
  - Report 107 Fringe Benefits Report
  - Report 302 Detailed Cost Report
- Print T4 and RL-I
  - Validation of the CNT Contricution
  - Validation of the Detailed CNT Contribution

#### **Miscellaneous Reports**

#### **Q** maestro\* > Time Management > Payroll > Payroll > Miscellaneous Reports

The two reports can be produced in a weekly or cumulative fashion for all, a few, or a single employee. In any case, the CNT column is displayed and we can see the employee's CNT provision contribution.

#### • Report 107 - Fringe Benefits Report

|                                      |              |          |        |                      | <b>Fring</b> | TES<br>e Benefits | T<br>Report ( | <b>107)</b><br>g to end |               |        |              |                  |                     |                          |       |  |                 |  |  |
|--------------------------------------|--------------|----------|--------|----------------------|--------------|-------------------|---------------|-------------------------|---------------|--------|--------------|------------------|---------------------|--------------------------|-------|--|-----------------|--|--|
| P=PROVINCIAL F=FEDERAL C=CCQ O=OTHER |              | c        | c      | c                    | c            | c                 | c             | C                       | C             | С      | F            | Р                | Р                   | P                        | . 0   |  | 0<br>OPPUCA Hal |  |  |
| Date No                              | Name         | Tz FrBen | Indem. | Hr. Cot.<br>Sec.cot. | Qualif.      | Vac.CCQ           | E.I.          | VIC                     | Q.P.I.P       | C.N.1. | Pension      | Vac Pay<br>Union | QHBHCA Holio<br>Oti | d. accrual<br>h. accrual | Total |  |                 |  |  |
| 2008-12-30 1                         | Raymond Côté | 0.00     | 0.00   | 0.00                 | 0.00         | 0.00              | 0.00          | 16.75                   | 13.55         | 0.32   | 2.33         | 32.27            | 0.00                | 0.00                     | 83.89 |  |                 |  |  |
| 2007-01-08 1                         | Raymond Côté | 0.00     | 0.00   | 0.00                 | 0.00         | 0.00              | 0.00          | 16.75                   | 13.55         | 0.00   | 2.33<br>8.07 | 32.27<br>0.00    | 0.00                | 0.00                     | 83.57 |  |                 |  |  |
| 2007-01-13 1                         | Raymond Côté | 0.00     | 0.00   | 0.00                 | 0.00         | 0.00              | 0.00          | 16.75<br>0.00           | 13.55<br>2.35 | 0.00   | 2.33<br>8.07 | 32.28<br>0.00    | 0.00                | 0.00                     | 83.58 |  |                 |  |  |
| 2007-01-20 1                         | Raymond Côté | 0.00     | 0.00   | 0.00                 | 0.00         | 0.00              | 0.00          | 16.75                   | 13.55         | 0.00   | 2.33<br>8.07 | 32.27<br>0.00    | 0.00                | 0.00                     | 83.57 |  |                 |  |  |
| 2007-01-27 1                         | Raymond Côté | 0.00     | 0.00   | 0.00                 | 0.00         | 0.00              | 0.00          | 18.75                   | 13.55         | 0.00   | 2.33         | 32.27            | 0.00                | 0.00                     | 83.57 |  |                 |  |  |

#### • Report 302 - Detailed Cost Report

|                                                      |                                        |                                                                      |                                                             |                                                             |                                                             |                                                                      | Coût d                                               | e revie                                              | <sub>EST</sub><br>n <b>t détaill</b>     | é <b>(302</b>                                        | )                                                    |                                                             |                              |                              |                                                                           |                                  |                                      |                                  |                      |
|------------------------------------------------------|----------------------------------------|----------------------------------------------------------------------|-------------------------------------------------------------|-------------------------------------------------------------|-------------------------------------------------------------|----------------------------------------------------------------------|------------------------------------------------------|------------------------------------------------------|------------------------------------------|------------------------------------------------------|------------------------------------------------------|-------------------------------------------------------------|------------------------------|------------------------------|---------------------------------------------------------------------------|----------------------------------|--------------------------------------|----------------------------------|----------------------|
|                                                      |                                        |                                                                      |                                                             |                                                             |                                                             |                                                                      | Pour les tr                                          | ansactions                                           | de paie du de                            | ébut à la 1                                          | ìn                                                   |                                                             |                              |                              |                                                                           |                                  |                                      |                                  |                      |
| P=PR0                                                | No                                     | Nom                                                                  | S S=SALAIRE<br>A<br>Av.soc.<br>T#Av.soc.                    | A<br>Prélev.<br>Indem.                                      | A<br>Cot.hor.<br>Cot.sec.                                   | A<br>C.S.S.T.<br>Ass.Gr.                                             | A<br>Formation<br>Qualif.                            | A<br>Pension<br>Union                                | A<br>ACRGTQ Fé<br>Au                     | A<br>rié Prov.<br>tre Prov.                          | F<br>CPP<br>Ass.Empl.                                | P<br>RRQ<br>F.S.S.                                          | P<br>C.N.T.                  | P<br>R.Q.A.P.                | S<br>Salaire<br>¥acances                                                  | S<br>Prime                       | Coût<br>Total                        | Heures<br>Total                  | Coi                  |
| 2008-12-                                             | -30 1                                  | Raymond Côté                                                         | 0.00                                                        | 0.00                                                        | 0.00                                                        | 0.00                                                                 | 0.00                                                 | 8.07                                                 | 0.00                                     | 0.00                                                 | 0.00                                                 | 16.75                                                       | 0.32                         | 2.35                         | 395.52                                                                    | 14.95                            | 494.38                               | 32.00                            | 15.4                 |
| 2007-01-                                             | -06 1                                  | Raymond Côté                                                         | 0.00                                                        | 0.00                                                        | 0.00                                                        | 2.33                                                                 | 0.00                                                 | 8.07                                                 | 0.00                                     | 0.00                                                 | 0.00                                                 | 13.55                                                       | 0.00                         | 2.35                         | 395.52                                                                    | 14.95                            | 494.04                               | 32.00                            | 15.4                 |
| 2007-01-                                             | -13 1                                  | Raymond Côté                                                         | 0.00                                                        | 0.00                                                        | 0.00                                                        | 0.00                                                                 | 0.00                                                 | 8.07                                                 | 0.00                                     | 0.00                                                 | 0.00                                                 | 16.75                                                       | 0.00                         | 2.35                         | 395.52                                                                    | 14.96                            | 494.08                               | 32.00                            | 15.4                 |
| 2007-01-                                             | -20 1                                  | Raymond Côté                                                         | 0.00                                                        | 0.00                                                        | 0.00                                                        | 2.33                                                                 | 0.00                                                 | 0.00                                                 | 0.00                                     | 0.00                                                 | 8.25                                                 | 13.55                                                       | 0.00                         | 2.35                         | 32.28<br>395.52                                                           | 14.95                            | 494.04                               | 32.00                            | 15.                  |
| 2007-01-                                             | -27 1                                  | Raymond Côté                                                         | 0.00<br>0.00<br>0.00                                        | 0.00<br>0.00<br>0.00                                        | 0.00<br>0.00<br>0.00                                        | 2.33<br>0.00<br>2.33                                                 | 0.00<br>0.00<br>0.00                                 | 0.00<br>8.07<br>0.00                                 | 0.00                                     | 0.00<br>0.00<br>0.00                                 | 8.25<br>0.00<br>8.25                                 | 13.55<br>16.75<br>13.55                                     | 0.00                         | 2.35                         | 32.27<br>395.52<br>32.27                                                  | 14.95                            | 494.04                               | 32.00                            | 15.4                 |
|                                                      |                                        |                                                                      |                                                             |                                                             |                                                             |                                                                      | Deta<br>For payrol                                   | iled Cos                                             | EST<br><b>t Report</b><br>is from begini | <b>(302)</b><br>ning to er                           | nd                                                   |                                                             |                              |                              |                                                                           |                                  |                                      |                                  |                      |
| P=PRC                                                | DAINCI                                 | AL F=FEDERAL 0=OTHER                                                 | S=SALARY                                                    |                                                             |                                                             |                                                                      |                                                      |                                                      |                                          |                                                      | -                                                    | Б                                                           |                              | в                            |                                                                           |                                  |                                      |                                  |                      |
|                                                      |                                        |                                                                      | Fr. Ben                                                     | Deduct                                                      | Hr. Cont.                                                   | VIC                                                                  | Training<br>Qualif.                                  | Pension<br>Union                                     | QRBHCAolid<br>Oth                        | . accrual                                            | CPP<br>E.I.                                          | QQP<br>H.S.F.                                               | C.N.T.                       | Q.P.I.P                      | Salary<br>Vac Pay                                                         | Premium                          | Total<br>Cost                        | Total                            | Av                   |
| Date                                                 | No                                     | Name                                                                 | Tz FrBen                                                    | Indem.                                                      | Sec Cont.                                                   | cir.iiis.                                                            |                                                      |                                                      |                                          |                                                      |                                                      |                                                             | _                            |                              |                                                                           |                                  |                                      |                                  | Co.                  |
| Date 2008-12-                                        | No<br>-30 1                            | Name<br>Raymond Côté                                                 | 0.00                                                        | 0.00                                                        | 0.00                                                        | 0.00                                                                 | 0.00                                                 | 8.07                                                 | 0.00                                     | 0.00                                                 | 0.00                                                 | 16.75                                                       | 0.32                         | 2.35                         | 395.52                                                                    | 14.95                            | 494.38                               | 32.00                            | 15.4                 |
| Date<br>2006-12-<br>2007-01-                         | No<br>-30 1<br>-06 1                   | Name<br>Raymond Côté<br>Raymond Côté                                 | 0.00<br>0.00<br>0.00                                        | 0.00<br>0.00<br>0.00                                        | 0.00<br>0.00<br>0.00                                        | 0.00<br>2.33<br>0.00                                                 | 0.00<br>0.00<br>0.00                                 | 8.07<br>0.00<br>8.07                                 | 0.00                                     | 0.00<br>0.00<br>0.00                                 | 0.00<br>8.25<br>0.00                                 | 16.75<br>13.55<br>16.75                                     | 0.32                         | 2.35<br>2.35                 | 395.52<br>32.27<br>395.52                                                 | 14.95<br>14.95                   | 494.38<br>494.04                     | 32.00                            | 15.4                 |
| Date<br>2008-12-<br>2007-01-<br>2007-01-             | No<br>-30 1<br>-06 1<br>-13 1          | Name<br>Raymond Côté<br>Raymond Côté<br>Raymond Côté                 | 0.00<br>0.00<br>0.00<br>0.00<br>0.00<br>0.00                | 0.00<br>0.00<br>0.00<br>0.00<br>0.00<br>0.00                | 0.00<br>0.00<br>0.00<br>0.00<br>0.00<br>0.00                | 0.00<br>2.33<br>0.00<br>2.33<br>0.00                                 | 0.00<br>0.00<br>0.00<br>0.00<br>0.00                 | 8.07<br>0.00<br>8.07<br>0.00<br>8.07                 | 0.00                                     | 0.00<br>0.00<br>0.00<br>0.00<br>0.00                 | 0.00<br>8.25<br>0.00<br>8.25<br>0.00                 | 18.75<br>13.55<br>18.75<br>13.55<br>18.75                   | 0.32                         | 2.35<br>2.35<br>2.35         | 395.52<br>32.27<br>395.52<br>32.27<br>395.52                              | 14.95<br>14.95<br>14.96          | 494.38<br>494.04<br>494.08           | 32.00<br>32.00<br>32.00          | 15.4<br>15.4         |
| Date<br>2008-12-<br>2007-01-<br>2007-01-<br>2007-01- | No<br>-30 1<br>-08 1<br>-13 1<br>-20 1 | Name<br>Raymond Côté<br>Raymond Côté<br>Raymond Côté<br>Raymond Côté | 0.00<br>0.00<br>0.00<br>0.00<br>0.00<br>0.00<br>0.00<br>0.0 | 0.00<br>0.00<br>0.00<br>0.00<br>0.00<br>0.00<br>0.00<br>0.0 | 0.00<br>0.00<br>0.00<br>0.00<br>0.00<br>0.00<br>0.00<br>0.0 | 0.00<br>2.33<br>0.00<br>2.33<br>0.00<br>2.33<br>0.00<br>2.33<br>0.00 | 0.00<br>0.00<br>0.00<br>0.00<br>0.00<br>0.00<br>0.00 | 8.07<br>0.00<br>8.07<br>0.00<br>8.07<br>0.00<br>8.07 | 0.00<br>0.00<br>0.00<br>0.00             | 0.00<br>0.00<br>0.00<br>0.00<br>0.00<br>0.00<br>0.00 | 0.00<br>8.25<br>0.00<br>8.25<br>0.00<br>8.25<br>0.00 | 18.75<br>13.55<br>18.75<br>13.55<br>18.75<br>13.55<br>18.75 | 0.32<br>0.00<br>0.00<br>0.00 | 2.35<br>2.35<br>2.35<br>2.35 | 395.52<br>32.27<br>395.52<br>32.27<br>395.52<br>395.52<br>32.28<br>395.52 | 14.95<br>14.95<br>14.96<br>14.95 | 494.38<br>494.04<br>494.08<br>494.04 | 32.00<br>32.00<br>32.00<br>32.00 | 15.4<br>15.4<br>15.4 |

#### Print T4 and RL-I

Q maestro\* > Time Management > Payroll > T4 and RL-1 > Print T4 RL-1

• Print T4 and RL-I - Validation of the CNT Contribution

Displays in a cumulative fashion, per employee, the province, work category, if the emloyee is subject to the labour standards or not, the eligible and adjusted salary, as well as the sector salary (0 or 1 to 5).

• Print T4 and RL-I - Validation of the Detailed CNT Contribution

Displays in a weekly fashion, per employee, the province, work category, if the employee is subject to the labour standards or not, the eligible and adjusted salary, as well as the sector salary (0 or 1 to 5).

#### List Generator

If, during verification, we notcie that a *Revenu* type premium is missing from the CNT calculation, we can use the list generator on the PCPRIMES.DON table.

maestro\* > Maintenance > File Maintenance > File > List Generator

- I. Select the PCPRIMES.DON file.
- 2. Select the date, premium code, as well as the amounts, so as to be able to add them to the remuneration, subject to the employer summary.

### **SEE ALSO**

- Government Tables
- <u>Configuration</u>
- Employee Management
- Define Work Categories
- Define Trades
- Define Earning/Deduction Codes
- Miscellaneous Reports
- Print T4 and RL-I

Last modification: July 07, 2025